# Agregando funcionalidad con patrones

Aplicando patrones

GeneXus<sup>--</sup>16

| TreetAgency - GeneXius 18 Tail       -       ×         Fie Edit View: Layout Inset Nak Konoledge Manager Window Tools Test Help       -       ×         Fie Edit View: Layout Inset Nakoledge Manager Window Tools Test Help       -       ×         Fie Edit View: Layout Inset Nakoledge Manager Window Tools Test Help       -       ×         Fie Edit View: Layout Inset Nakoledge Manager Window Tools Test Help       -       ×         Fie Testingersy       Contry X       Souther Patterns       Fieldersy         Fieldersy       Contry X       Fieldersy       Fieldersy       Fieldersy         Fieldersy       Contry X       Fieldersy       Fieldersy       Fieldersy       Fieldersy         Fieldersy       Fieldersy       < |
|----------------------------------------------------------------------------------------------------|
|                                                                                                    |

Los patrones nos permiten potenciar nuestra aplicación, agregando nuevas funcionalidades en forma muy sencilla.

Al aplicar un patrón, **GeneXus crea por nosotros** todos los objetos necesarios para proveer el funcionamiento deseado, sin que tengamos que programarlos.

Patterns allow us to empower applications by easily adding new features.

When we apply a pattern, **GeneXus creates all the necessary objects** to provide the desired behavior without the need for us to program them.

| plicando patron | ES                      |                               |                   |        | Ge                  | eneXus" |
|-----------------|-------------------------|-------------------------------|-------------------|--------|---------------------|---------|
| Patrón Wor      | k With for We           | eb                            |                   |        |                     |         |
| Countries ← → C | × apps5.genexus.com/id5 | 968506faa6e0c5d0116e1195e2a19 | 12/wwcountry.aspx |        | 1 - a x<br>확습 😁 O : | =       |
| Ap              | plication Nam           | e                             |                   |        | by GeneXus          |         |
| Rece            | nts Countries           |                               |                   |        |                     |         |
|                 | Countries               | Q, Name                       |                   | + 185  | ERT                 |         |
|                 |                         |                               |                   |        |                     |         |
|                 | ld                      |                               | Name              |        |                     |         |
|                 | 6                       |                               | Argentina         | UPDATE | DELETE              |         |
|                 | 1                       |                               | Brazil            | UPDATE | DELETE              |         |
|                 | 7                       |                               | Chile             | UPDATE | DELETE              |         |
|                 | 3                       |                               | China             | UPDATE | DELETE              |         |
|                 | 11                      |                               | Colombia          | UPDATE | DELETE              |         |
|                 | 2                       |                               | France            | UPDATE | DELETE              |         |
|                 | 13                      |                               | Germany           | UPDATE | DELETE              |         |
|                 | 12                      |                               | Guatemata         | UPDATE | DELETE              |         |
|                 |                         |                               | Japan             | UPDATE | DELETE              |         |
|                 | 9                       |                               | Mexico            | UPDATE | DELETE              |         |
|                 |                         |                               | « < > »           |        |                     |         |
|                 |                         |                               |                   |        |                     |         |

Por ejemplo, supongamos que si bien contamos con la transacción de países para hacer ingresos, modificaciones y eliminaciones... quisiéramos contar también con una **página vistosa** <u>de consulta de los</u> <u>países</u> que nos presente a todos los países existentes, que nos brinde la posibilidad de filtrar por nombre de país, que ofrezca poder paginar **y que ofrezca ir a la transacción de países** si se desea insertar un país nuevo,

| Countries x       |         |                                     |                                      | <b>-</b> | 5 X |                    |  |
|-------------------|---------|-------------------------------------|--------------------------------------|----------|-----|--------------------|--|
| Application Nam   | e       | 2/wwcountry.aspx                    |                                      | by Gene  | Xus |                    |  |
| Recents Countries |         |                                     |                                      |          |     |                    |  |
| Countries         | Q. Name |                                     | + 18                                 | SERT     |     |                    |  |
|                   |         |                                     |                                      |          |     |                    |  |
| 1d                |         | Name                                |                                      |          |     |                    |  |
| 6                 |         | Argentina                           | UPDATE                               | DELETE   |     |                    |  |
| 1                 |         | Brazil                              | UPDATE                               | DELETE   |     |                    |  |
| 7                 |         | Courrey ×                           | ade0c5d0116e1195e2a1912/country anpv | UPD.8    |     | 10 - 0 ×<br>최승 0 표 |  |
| 3                 |         | Application Name                    |                                      |          |     | ⊳, GeneXus         |  |
|                   |         | Recents Spain - Countries - Country |                                      |          |     |                    |  |
| 2                 |         | Country                             |                                      |          |     |                    |  |
| 15                |         |                                     | м                                    |          |     |                    |  |
| 12                |         |                                     | Name                                 |          |     |                    |  |
| 5                 |         | City                                |                                      |          |     |                    |  |
|                   |         |                                     | Name                                 |          |     |                    |  |
|                   |         |                                     |                                      |          |     |                    |  |
|                   |         |                                     |                                      |          |     |                    |  |
|                   |         |                                     |                                      |          |     |                    |  |

modificar un país existente

| (D)<br>+ | Countries *       | 66506faa6e0c5d0116e1195e2a1912/wwco | untry.aspx                                               | 国 - a<br>制会 <b>8 0</b> | ×                           |  |
|----------|-------------------|-------------------------------------|----------------------------------------------------------|------------------------|-----------------------------|--|
|          | Application Nam   | e                                   |                                                          | by GeneXus             | P                           |  |
|          | Recents Countries |                                     |                                                          |                        |                             |  |
|          | Countries         | Q, Name                             |                                                          | +INSERT                |                             |  |
|          |                   |                                     |                                                          |                        |                             |  |
|          | 6                 | Argen                               | ina .                                                    | UPDATE DELETE          |                             |  |
|          |                   | Brazz                               |                                                          | UPDATE DELETE          |                             |  |
|          | 2                 |                                     | *<br>energy com/d19685085a/e0c5d0116e1195e2a1912/country | aspr/203.8             | 10 ~ 0 ×<br>원산 <b>0 0</b> 표 |  |
|          | 8                 | Applicati                           | ion Name                                                 |                        | ty GeneXus                  |  |
|          |                   | Recento Spain                       | - Cauntines - Country                                    |                        |                             |  |
|          | 2                 |                                     | Country                                                  |                        |                             |  |
|          | 13                |                                     |                                                          |                        |                             |  |
|          | 5                 |                                     | Name Parapusy                                            |                        |                             |  |
|          |                   |                                     | City<br>Id Name                                          |                        |                             |  |
|          |                   |                                     | 1 Asuncion                                               |                        |                             |  |
|          |                   |                                     |                                                          | _                      |                             |  |
|          |                   |                                     | CONTINU                                                  | CANCEL                 |                             |  |

o eliminarlo.

| Aplicando patr       | ones                                                                                                    | GeneXus |
|----------------------|----------------------------------------------------------------------------------------------------|---------|
| for Web<br>for Smart | Devices                                                                                                    |         |
|                      | Country ×         Structure       Structure         Structure       Structure         Patterns         Patterns usable in this object (underlined means pattern is applied)         Work With for Web         Structure         Apply this pattern on save | 1       |
|                      | <ul> <li>Work With Pattern Instance</li> <li>Transaction (Country)</li> <li>Level (Country)</li> <li>DescriptionAttribute (CountryName)</li> <li>Selection (Countries)</li> <li>View (Country Information)</li> </ul>                                      |         |

Para obtener esto muy rápidamente, contamos con un patrón que se llama "Work With" ("Trabajar con") y vamos a ver enseguida cómo aplicarlo a la transacción Country.

Este patrón lo tenemos disponible para aplicaciones web, como la del ejemplo, o para aplicaciones para Smart Devices.

En la solapa Patterns de la transacción Country, podemos ver ambos patrones.

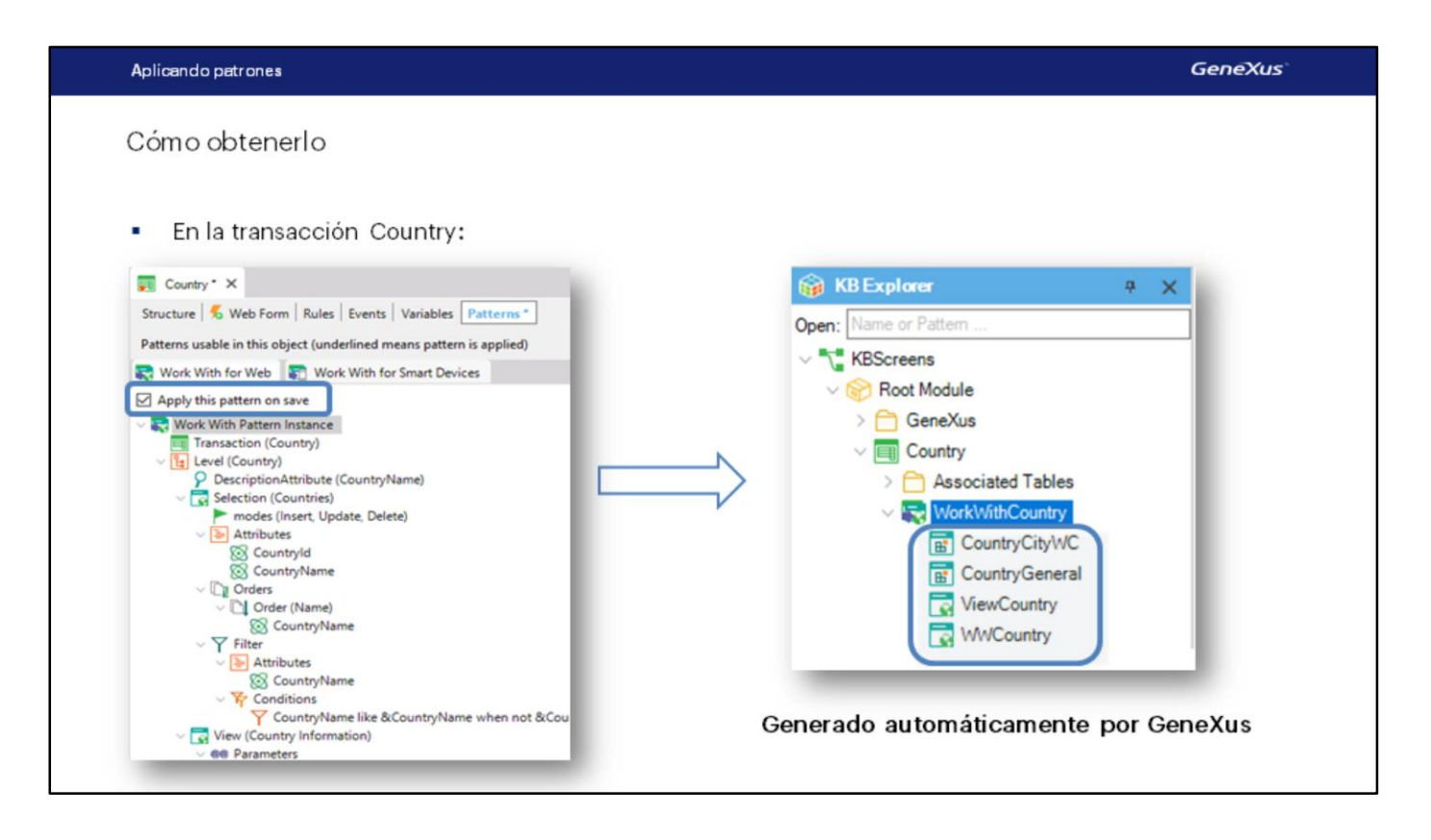

Veremos ahora cómo aplicar el patrón Work With para Web a la transacción Country.

Seleccionemos en la transacción Country su sección "Patterns", elegimos la solapa Work With, hacemos clic donde dice "Apply this pattern on save" y salvamos.

Ahora, si ubicamos la transacción Country aquí:

vemos que bajo la transacción figuran varios objetos:

que fueron creados por GeneXus por haber aplicado el patrón Work With.

| ļ | Aplicando patrones                    |                                            |                   |          |   | GeneXus |
|---|---------------------------------------|--------------------------------------------|-------------------|----------|---|---------|
|   | DEMO                                  |                                            |                   |          |   |         |
|   | DEMO                                  |                                            |                   |          |   |         |
|   | C GeneXus Developer Menu X +<br>← → C | 1d6198aa8#5502082bf11d4466480e3a/developer | menu.html         |          |   | - 0 ×   |
|   | DEVELOPER MENU                        |                                            |                   |          |   |         |
|   |                                       |                                            |                   |          |   |         |
|   |                                       |                                            | Browse Web Object | s        |   |         |
|   |                                       |                                            |                   |          |   |         |
|   |                                       | Attraction                                 | Category          | Customer |   |         |
|   |                                       |                                            |                   |          |   |         |
|   |                                       |                                            |                   |          |   |         |
|   |                                       |                                            |                   |          |   |         |
|   |                                       |                                            |                   |          |   |         |
|   |                                       |                                            |                   |          |   |         |
|   |                                       |                                            |                   |          | D |         |
|   |                                       |                                            |                   |          |   |         |
|   |                                       |                                            |                   |          |   |         |
|   |                                       |                                            |                   |          |   |         |

#### [ DEMO: <u>https://youtu.be/XuzVrb6TWDE</u> ]

Ahora presionemos F5 para ejecutar la aplicación y ver todo lo que se ha generado automáticamente, por el simple hecho de haber marcado una opción y salvar.

Observemos en primera instancia, lo que aparece es un link con el texto "Work With Country", para "**trabajar con países**" **con un espectro más amplio de funcionalidades.** Ejecutemos este link...

y vemos que se abre una página que nos muestra todos los países que tenemos registrados.

Para cada línea con un país, vemos que contamos con 2 acciones. Editar los datos del país de la línea... vemos que se abre la transacción permitiendo modificar la información relativa al país elegido. Agreguemos una ciudad para Francia...

... y esta acción permite insertar un nuevo país:

Al ejecutarla se abre la transacción de países, lista para que insertemos un país con todos sus datos:

Agreguemos "Estados Unidos"... y una ciudad, Nueva York...Y confirmamos.

Observemos aquí, que se nos facilita la búsqueda por nombre de país:

Si escribimos "F" vemos que nos muestra a todos los países que empiezan con esa letra. En este caso tenemos solamente a Francia.

Observamos que hay un link en el nombre del país. Si hacemos clic sobre él se nos muestran todos los datos del país seleccionado en una primera solapa, y luego hay una solapa con el título City que muestra la lista de ciudades que pertenecen al país.

Elijamos volver al Work With Countries:

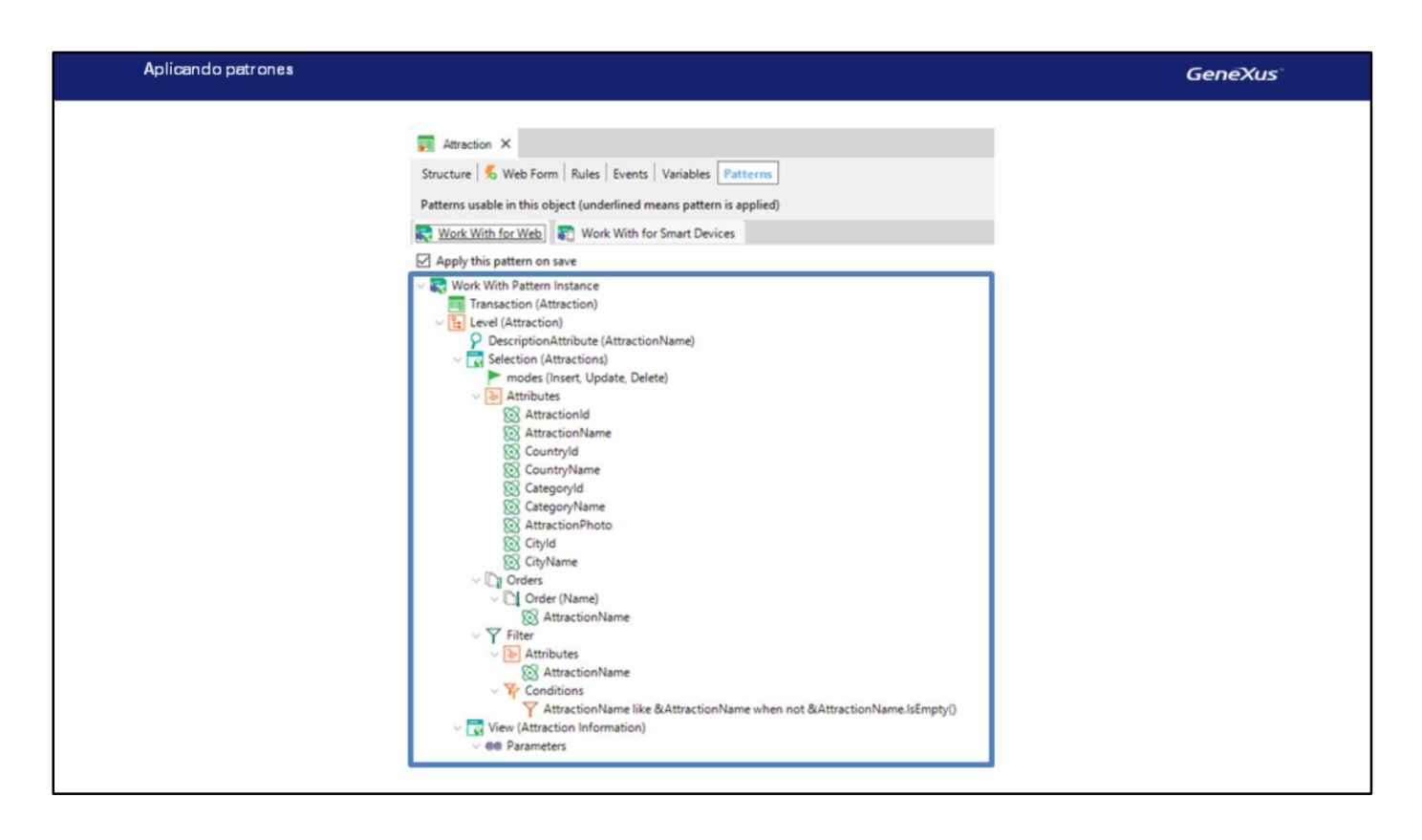

Ahora, bien, así de fácil fue aplicar el patrón Work With a la transacción Country, y ahora lo haremos para la transacción Attraction.

Volvemos a GeneXus, abrimos la transacción Attraction, seleccionamos su sección "Patterns" y en la solapa Work With for Web marcamos la opción "Apply this pattern on save"

Ahora al salvar, se generan todos los objetos necesarios para implementar todas las funcionalidades que vimos, en este caso para trabajar con las Atracciones.

Corroboramos que se generaron:

Y ahora pulsamos F5

Vemos que al igual que en el caso anterior, se nos ofrece "trabajar con atracciones" y desde allí se llama a la transacción.

Ejecutamos "Trabajar con atracciones"...

Vemos otra vez cómo, si modificamos las dimensiones de la pantalla, la información que se muestra se ajusta. En este caso, de mostrarse todos los atributos de Attraction se pasa a mostrar sólo el nombre:

Contamos con el mismo estilo de consulta que vimos para "Trabajar con países"... y vamos a aprovechar para insertar más atracciones turísticas.

Insertemos la gran muralla.... [The Great Wall] está en China .... Seleccionamos el camino donde tenemos la imagen... y está en Beijing.

Y ahora vamos a insertar la Torre Eiffel.

Digitamos "Eiffel Tower".... está en Francia.... es un monumento. Seleccionamos el camino donde tenemos la imagen... y la Torre Eiffel está en París.

Ahora supongamos que nos piden, además de poder filtrar por nombre de atracción, contar con la posibilidad

también, de filtrar las atracciones de cierto país.

Veamos cómo agregar un filtro más en el "trabajar con atracciones"... y otra cosa que nos piden es que no desean ver en la grilla los códigos de país ni ciudad. Ni de categoría. Volvamos a GeneXus.

Hasta ahora solamente nos habíamos encargado de marcar "Apply this pattern on save" y hemos visto todas las funcionalidades que se generan automáticamente... lo que no hemos observado hasta el momento es este árbol de valores configurables.

A grandes rasgos veamos este nodo "Selection":

que dice también "Attractions", ya que bajo el mismo se encuentran todas las opciones configurables para el "Trabajar con atracciones" que se generará.

Observemos que aquí se muestran por ejemplo,

las operaciones que se ofrecerán realizar de actualización a la base de datos, invocando a la transacción para ello.

Si se desea no ofrecer alguna de ellas, en la ventana de propiedades se podrá personalizar.

Inmediatamente abajo, está el nodo Attributes que contiene los atributos que se incluirán en el grid del "trabajar con".

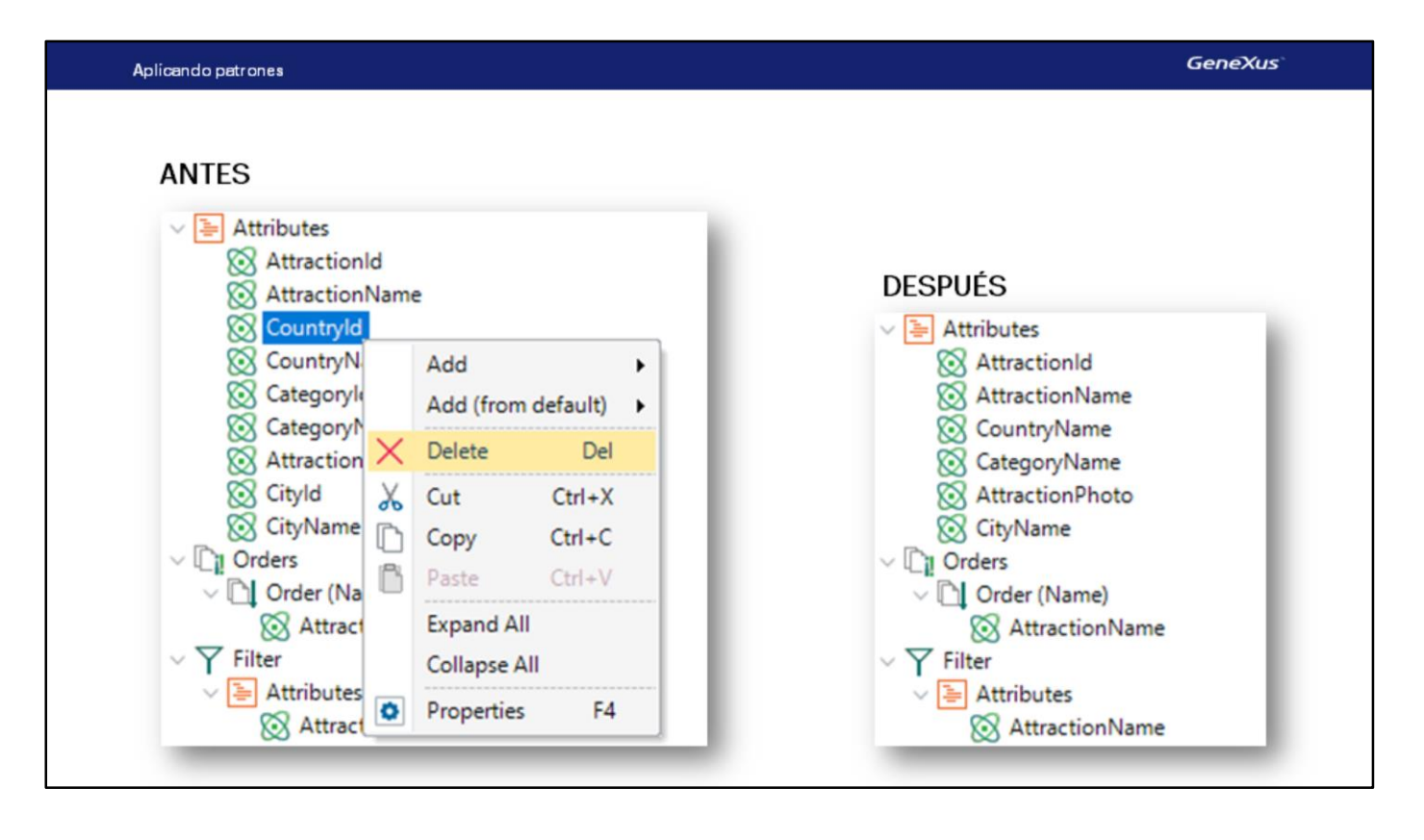

Dado que nos pidieron no mostrar ni el identificador del país, ni el identificador de la ciudad en cada línea, ni el de categoría, los quitaremos.

| Aplicando patrones                                                                                                    |                                                                                                    |                                                                                                    | GeneXus       |
|----------------------------------------------------------------------------------------------------|----------------------------------------------------------------------------------------------------|----------------------------------------------------------------------------------------------------|---------------|
| DECMO<br>Frankligeny - Gendus 16 Nor<br>Frankligeny - Gendus 16 Nor<br>Frankligeny - Gendus 16 Nor<br>Frankligeny - Gendus<br>- Gendus<br>- Gendus | Mages Manager Worder Teals Teat Help                                                                                                    | Poperios     Poperios     Poperios | - O ×         |
|                                                                                                    | Comput Server: Build     K   Yead     Server: Build     K   Yead     Server: Build     Server: Build     Server: Bu |                                                                                                    | ●<br>◆ Auteor |

## [DEMO: https://youtu.be/5RFOW4Q63ZQ]

Lo otro que nos habían solicitado es poder filtrar todas las atracciones de cierto país. Para ello, aquí, bajo "Filter", sobre el nodo "Attributes", seleccionamos el botón derecho del mouse,

y "Select Attributtes..."

En este diálogo de selección, elegimos CountryName.

Se nos pregunta si queremos que se defina la condición de filtro y elegimos que sí

se genera esta condición de filtro automática sobre los datos de la grilla (o grid), que hará que se agregue un campo fuera del grid (será una variable) para que el usuario pueda digitar allí caracteres para que se le muestren sólo los países que los contengan.

Pulsemos F5 para ver el resultado luego de las personalizaciones que hicimos.

Vemos que el filtro principal por nombre de atracción sigue apareciendo sobre el grid, como antes (además veamos que en el grid ya no se muestran los identificadores de país, ciudad y categoría). Pero ahora se ha agregado una columna a la izquierda, que puede ocultarse y volverse a mostrar, donde aparecerán todos los filtros extra que se agreguen al pattern. En nuestro caso, sólo uno: Country Name. Si digitamos "F":

vemos que solo salen las atracciones de Francia:

Y si además digitamos la "E" en Name:

el único dato que cumple con ambos requisitos, es la Torre Eiffel.

Veamos que si indicamos en el filtro de país: "E"

no hay ningún registro para mostrar que cumpla con estas condiciones.

Y si ahora indicamos que el nombre de país empiece con "C" y no especificamos ningún requisito acerca del nombre de la atracción,

vemos que se despliega "La Gran Muralla" de China.

Ahora supongamos que nos piden poder presentar los datos ordenados en la grilla, o bien alfabéticamente por nombre de atracción como hasta ahora, o por nombre de país también. Si hacemos clic sobre la columna por la que queremos ordenar:

Vemos que ya lo hace, y que incluso nos permite hacerlo en orden descendente:

por lo que no tendríamos que realizar ningún cambio en el pattern. Sin embargo, haciendo clic en la columna solamente se ordenan los datos que ya estaban cargados en la grilla.

En nuestro caso tenemos solamente 3 atracciones en la base de datos, pero si tuviéramos por ejemplo 20, no se mostrarían todas. Como ya mencionamos, la grilla tiene paginado [volver a la ppt de los países con paginado que se vio al principio]. Esto significa que se muestran sólo una cantidad X de registros por vez. Cuando se abre la pantalla se muestan los primeros X, y se puede pasar a ver los siguientes X y así sucesivamente.

Por lo que los registros que se van a mostrar en cada página dependerán del ordenamiento total. Para ordenar **todos** los registros antes de cargarlos en las páginas, sí necesitamos hacer algo en el pattern.

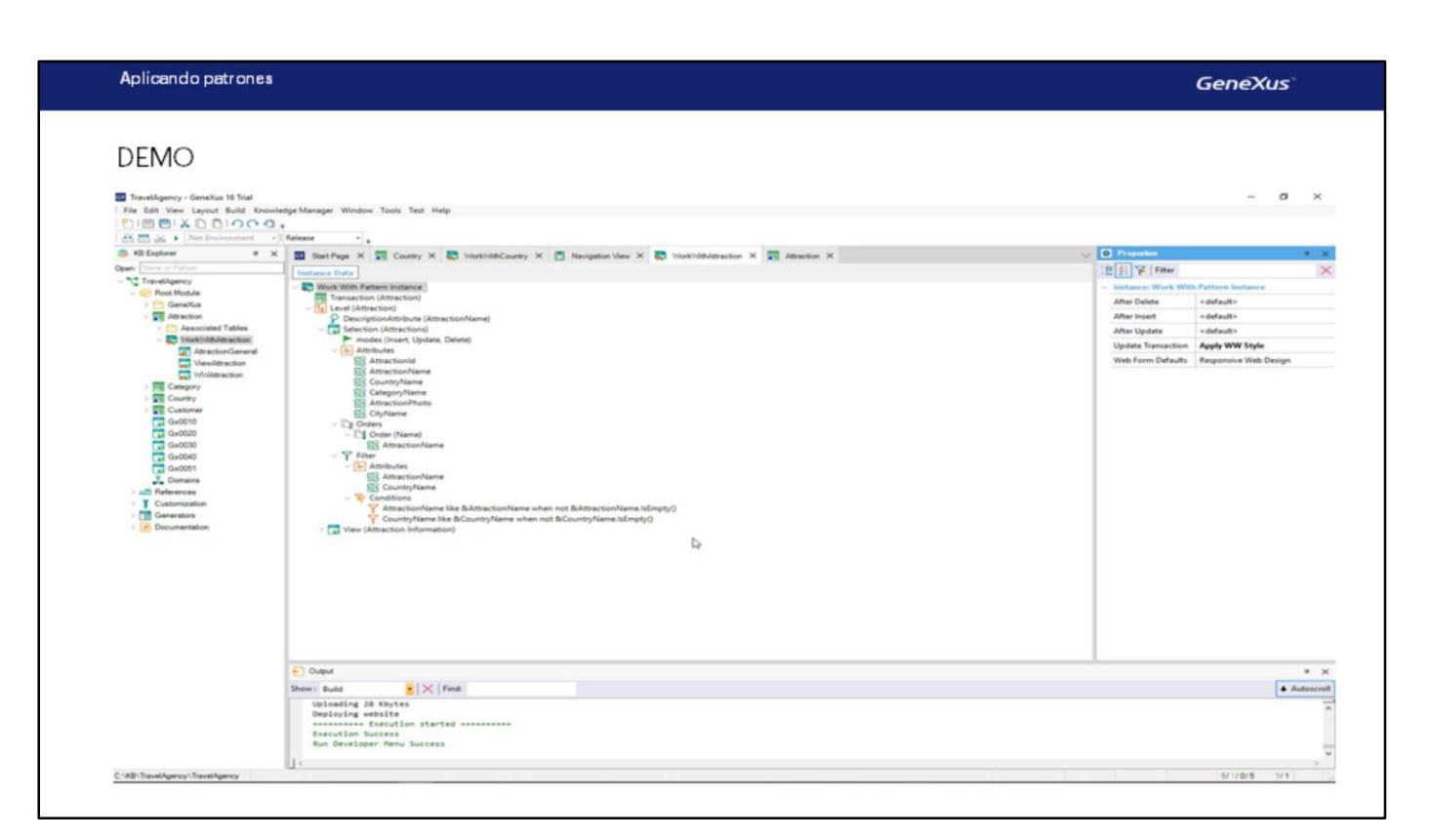

## [DEMO: https://youtu.be/wDQYh4VgYng]

Volvamos a GeneXus... y en este nodo Orders:

vemos que automáticamente contamos con el orden por nombre de atracción.

Pulsemos botón derecho sobre "Orders", seleccionemos "Add" / "Order"

le damos un nombre al orden, en las propiedades, como ser: Country

y pulsamos botón derecho sobre el nodo del nuevo order y seleccionamos "Add" / "Attribute"

Seleccionamos el atributo CountryName

y ahora pulsemos F5 para ver qué se nos ofrece.

Aquí nos indica que está ordenando la información por Name, es decir, por nombre de atracción,

Y si ahora queremos que lo haga por Country:

aparecerán ordenadas alfabéticamente por país.

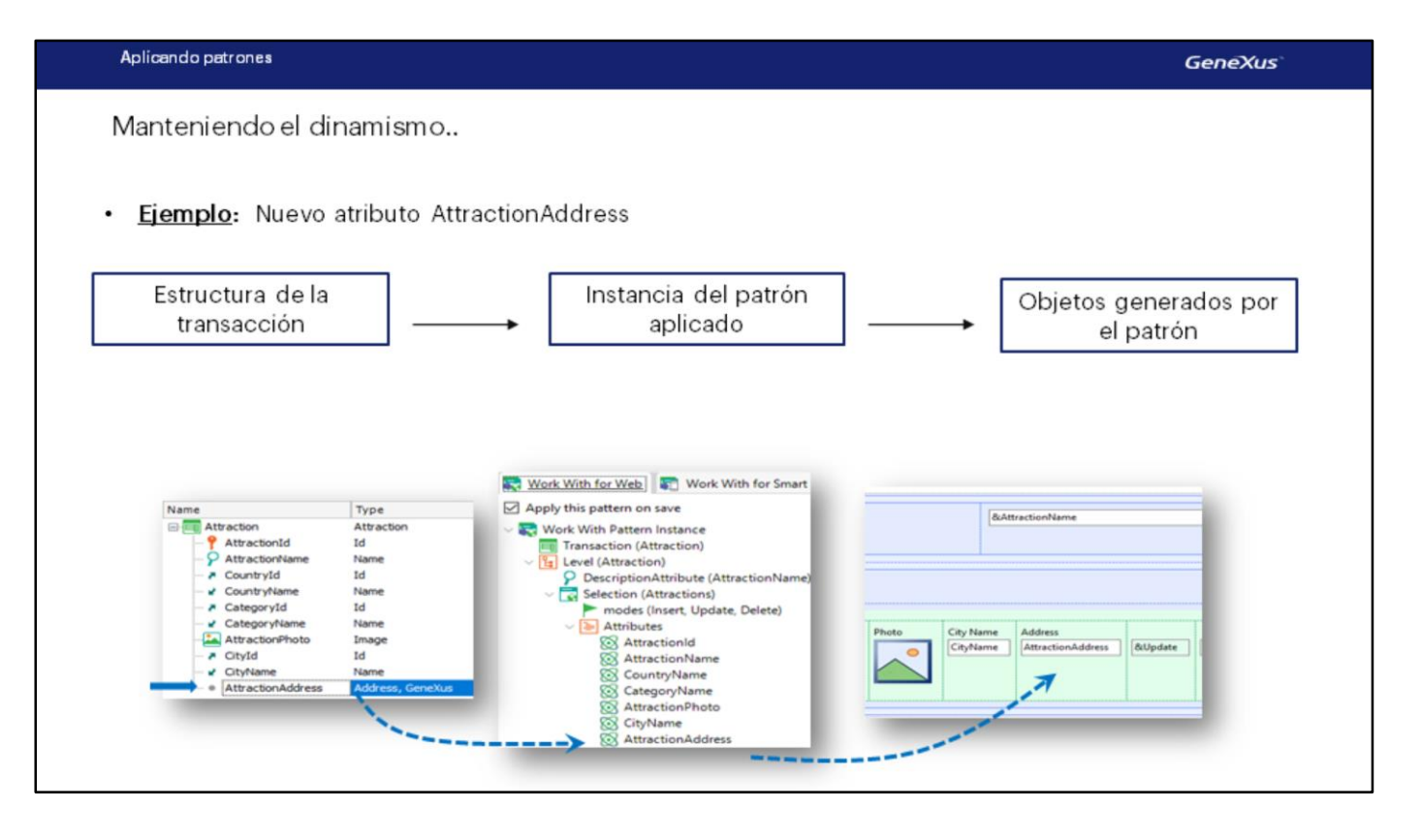

Veamos ahora lo siguiente:

¿Qué sucede si una vez aplicado el pattern se agregan o eliminan atributos en la estructura de la transacción?

Una vez que se aplica el pattern Work With a una transacción, se establece un "dinamismo" (sincronización) entre la estructura de la transacción, la **instancia** del pattern aplicado y los objetos generados.

Esto significa que si agregamos un nuevo atributo en la estructura de la transacción

automáticamente se verá en la instancia del pattern:

y se agregará en los objetos generados por el pattern. Por ejemplo, el que implementa la pantalla con la grilla que vemos en ejecución:

por lo tanto, se verá al ejecutar la aplicación. [hacer un F5] Como agregamos atributo debemos reorganizar:

De igual forma, si se elimina un atributo de la estructura de la transacción (eliminemos AttractionAddress), automáticamente será eliminado de la instancia del pattern aplicado y se quitará de los objetos GeneXus generados. Reorganicemos una vez más.

| DEMO                                                                                                    | Aplicando patrones                                                                                                    |                                                                                                    |                                                                                                    |                                                                                                    |         |                                 | GeneXus                                                                                                    |
|----------------------------------------------------------------------------------------------------|----------------------------------------------------------------------------------------------------|----------------------------------------------------------------------------------------------------|----------------------------------------------------------------------------------------------------|----------------------------------------------------------------------------------------------------|---------|---------------------------------|----------------------------------------------------------------------------------------------------|
| Image: Interdence     Image: Image: Ima                  | DEMO<br>Travelskypency - Genetikus 18 Total<br>File fisit Viters Layout Inset Build                                                                                                    | Knowledge Manager Window Too                                                                                                    | s Test Help                                                                                                    |                                                                                                    |         |                                 | - 8 X                                                                                                    |
| Image: Second Second                       | KB Explorer                                                                                                    | Release •                                                                                                    |                                                                                                    |                                                                                                    |         |                                 | 0 Properties + X                                                                                                    |
| Image: Control of the control of the control of th                       | perc flame or Pattern                                                                                                    | Structure & Web Form   B. In                                                                                                    | Events Variables Patterns                                                                                                    |                                                                                                    |         |                                 | 1 Filter                                                                                                    |
| Image: Control of Control of Contro of Contro of Contro of Control of Control of Control of Control o                       | Travel/gency                                                                                                    | Name                                                                                                    | Type                                                                                                    | Description                                                                                                    | Formula | Nullable                        | TransactionLevel: Attraction                                                                                                   |
| Outed     Show: Build     Show: Build | <ul> <li>Clanckini</li> <li>Clanckini (Clanckini)</li> <li>Clanckini (Clanckini)</li> </ul> | A Control of Control of Cont | A Control of Control of Control o | Attraction M<br>Altraction Name<br>Clausify 36<br>Clausify 168<br>Clausify 168<br>Cla | Ŀ       | rao<br>Nao<br>Nao<br>Nao<br>Nao | DestAuglion Attraction     LestAugliof Dieter A     Annotein     Marcelion     Annotein     Annotein     Annotein     Annotein |
| ► Oxad     • ×       Shew: Bud     • ×       Shew: Bud     • ×       Ubselling 284 Nayles     • Autoscoli       Ubselling 284 Nayles     • •       Shew: Bud     • • ×       Shew: Bud     • • ×       Shew: Bud     • • ×       Shew: Bud     • • ×       Shew: Bud     • • ×       Shew: Bud     • • ×       Shew: Bud     • • ×       Shew: Bud     • • ×                                                                                                    |                                                                                                    |                                                                                                    |                                                                                                    |                                                                                                    |         |                                 |                                                                                                    |
| Steve Build     Image: Control of the second second s                  |                                                                                                    | Output                                                                                                    |                                                                                                    |                                                                                                    |         |                                 | * ×                                                                                                    |
|                                                                                                    |                                                                                                    | Show Duild ()<br>Uploading 204 Kbytes<br>Deploying website<br>Execution Success<br>Run Developer Menu Suc                                                                                                    | K Find                                                                                                    |                                                                                                    |         |                                 | Autocreit                                                                                                    |
| AVEX Travel Learney / Travel Learney                                                                                                    | WE Travel Instruct Travel Instruc-                                                                                                    |                                                                                                    |                                                                                                    |                                                                                                    |         |                                 | 1000 A                                                                                                    |

#### [ DEMO: <u>https://youtu.be/d-7elSwJ5\_o</u> ]

¿Cuándo se pierde ese dinamismo?

Si por ejemplo abrimos alguno de los objetos generados por el pattern [WWAttraction] y editamos su form (le agregamos algún control o modificamos algo, por ejemplo, borramos la foto de la atracción):

entonces el dinamismo entre la instancia y el objeto generado se pierde. Es decir, si ahora agregamos el atributo AttractionAddress nuevamente a la estructura de la transacción, se agrega a la estructura del pattern, pero no al objeto generado. Quitémoslo

Lo mismo sucede si cambiamos los eventos, las reglas o cualquier otra sección del objeto generado por el pattern.

Perder el dinamismo significa, entonces, que las definiciones que luego se hagan en la instancia del pattern, ya no se aplicarán a los objetos generados, y habrá que definirlas en forma manual. Por lo que **no se recomienda** modificar los objetos generados por el pattern.

¿Se puede recuperar el dinamismo perdido? SÍ, teniendo en edición el objeto que perdió el dinamismo, a través de las opciones Apply Default en el menú. Observemos que es posible recuperar el dinamismo del form, o de todas las partes del objeto (Form, eventos, etc).

Recuperemos el form que el pattern arma por defecto:

Vemos cómo volvió a aparecer la foto.

Manteniendo el dinamismo ...

# ¿Se perdió el dinamismo?

Sí, cuando los objetos generados se editan.

| Countries                                                                                        | 8              | kCountryNan | ne | <action< th=""><th>s&gt;</th></action<> | s>      |
|--------------------------------------------------------------------------------------------------|----------------|-------------|----|-----------------------------------------|---------|
|                                                                                                  |                |             |    |                                         |         |
|                                                                                                  |                |             |    |                                         |         |
| <errorviewe< td=""><td>r: ErrorViewer</td><td>&gt;</td><td></td><td></td><td></td></errorviewe<> | r: ErrorViewer | >           |    |                                         |         |
| CRID                                                                                             |                |             |    |                                         |         |
| Id                                                                                               | Name           | Fla         | 9  |                                         |         |
| Countryld                                                                                        | Country        | Vame        | 0  | Update                                  | &Delete |
|                                                                                                  |                |             |    |                                         |         |

# ¿Es possible recuperarlo?

#### Sí, a través del menú Edit:

| Edit     | View Layout Insert Bu     | uild Knowledge Ma |  |  |  |  |  |
|----------|---------------------------|-------------------|--|--|--|--|--|
| 0        | Undo                      | Ctrl+Z            |  |  |  |  |  |
| 0        | Redo                      | Ctrl+Y            |  |  |  |  |  |
| 0        | Undo Close Document       | Ctrl+Shift+F4     |  |  |  |  |  |
| X        | Cut                       | Ctrl+X            |  |  |  |  |  |
| D        |                           | Ctrl+C            |  |  |  |  |  |
| B        | Paste                     | Ctrl+V            |  |  |  |  |  |
|          | Paste Special             | •                 |  |  |  |  |  |
| $\times$ | Delete                    | Del               |  |  |  |  |  |
|          | Select All                | Ctrl+A            |  |  |  |  |  |
| 70       | Find                      | Ctrl+F            |  |  |  |  |  |
|          | Replace                   | Ctrl+H            |  |  |  |  |  |
|          | Go To Line                | Ctrl+G            |  |  |  |  |  |
| 谏        | Indent                    |                   |  |  |  |  |  |
| 俤        | Unindent                  |                   |  |  |  |  |  |
|          | Apply Default (Web Form   | )                 |  |  |  |  |  |
|          | Apply Default (All Parts) |                   |  |  |  |  |  |

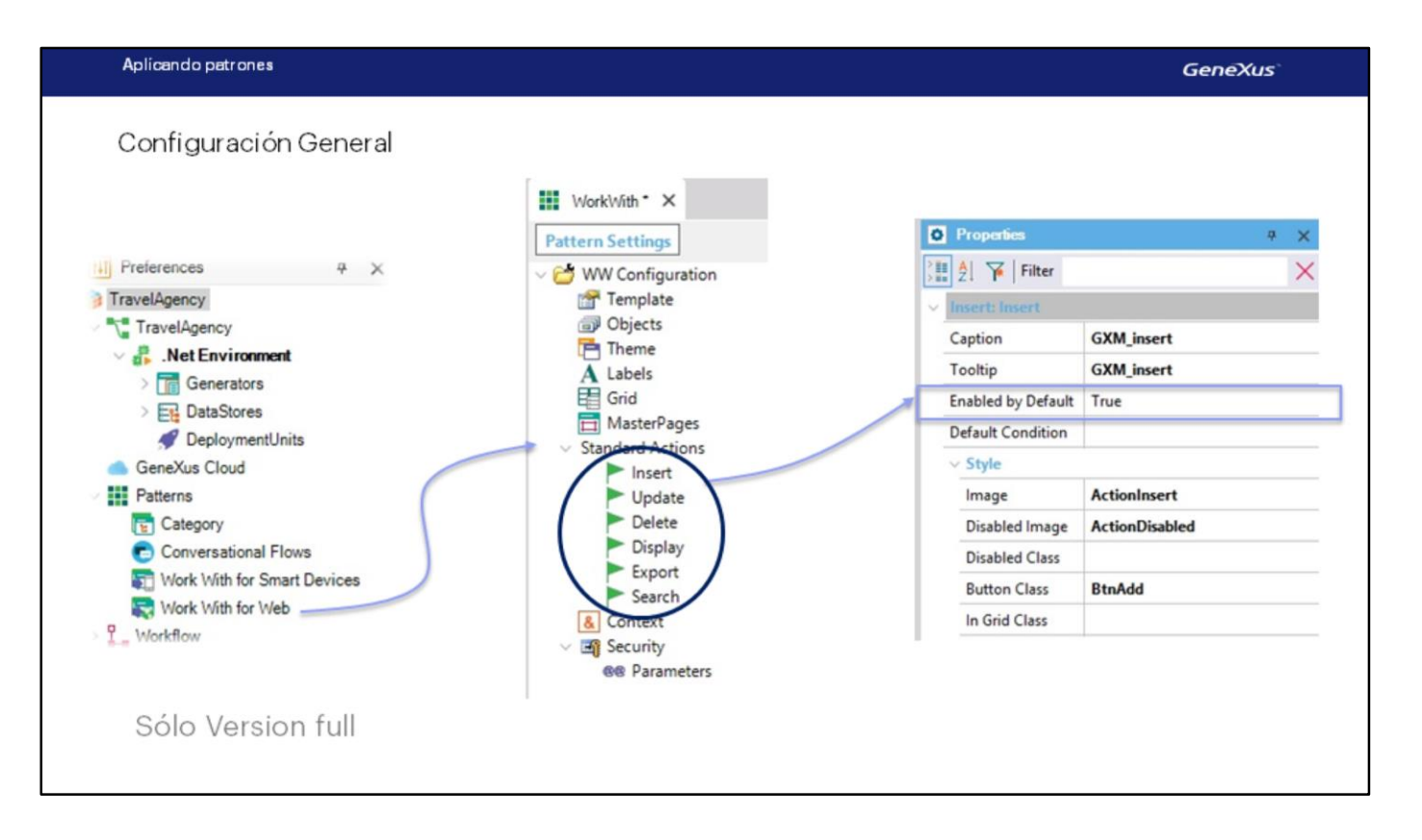

Si ahora queremos que la pantalla de "trabajar con atracciones" no brinde la posibilidad de insertar una nueva atracción:

vamos a la instancia del pattern y entre las propiedades del nodo modes tenemos la de Insert.

Si vemos los valores que puede asumir la propiedad están el True, el False y el valor predeterminado "Default", que como vimos en ejecución, evidentemente corresponde al valor True.

Para lograr nuestro cometido de no brindar la posibilidad de insertar una nueva atracción desde la pantalla, alcanzará con elegir el valor False. Probemos. F5. Vemos que ya no está la posibilidad de insertar.

Ahora bien, ¿dónde está definido este valor "Default" de la propiedad Insert? ¿Y el de la propiedad Update, de la Delete, de la Display, de la Export? ¿Para qué están?

Supongamos que quisiéramos que por defecto todos los "trabajar con" (el de attractions, el de countries, el de categories si lo aplicáramos, el de customers también) no ofrezcan realizar la inserción. Tenemos dos opciones: o vamos una por una a cada transacción y en su instancia del pattern cambiamos el valor de la propiedad insert tal como hicimos recién para el de Attraction, o vamos al lugar donde está definido este valor "default" y lo cambiamos por False una sola vez, que repercutirá en todos los work with que sigan teniendo el "default" como su valor.

Ese lugar en la versión Trial de GeneXus es inaccesible, pero en la versión Full se encuentra en la ventana Preferences, bajo Patterns / Work With for Web.

Con los valores que se definan aquí se inicializan las propiedades de cada patrón, al momento de crearse las instancias.

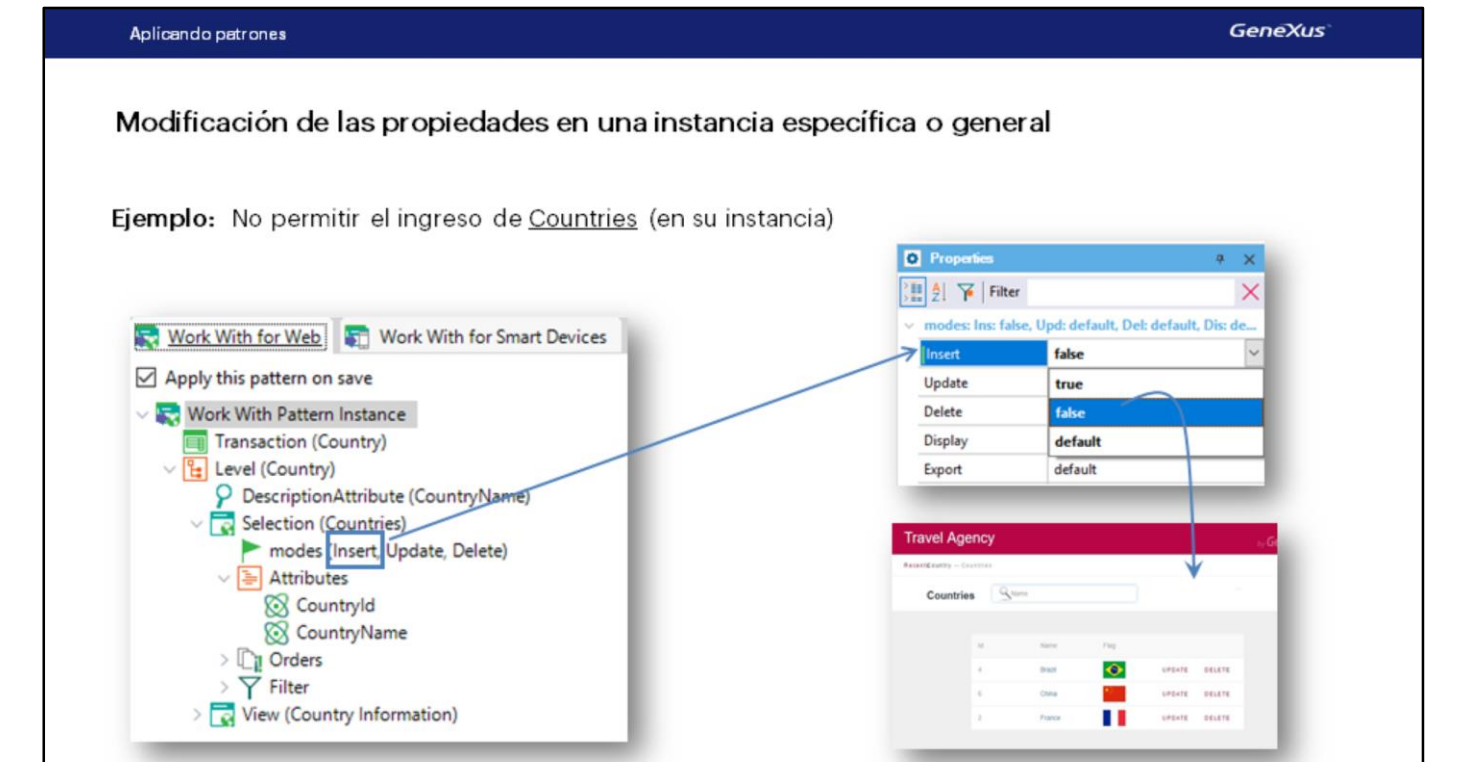

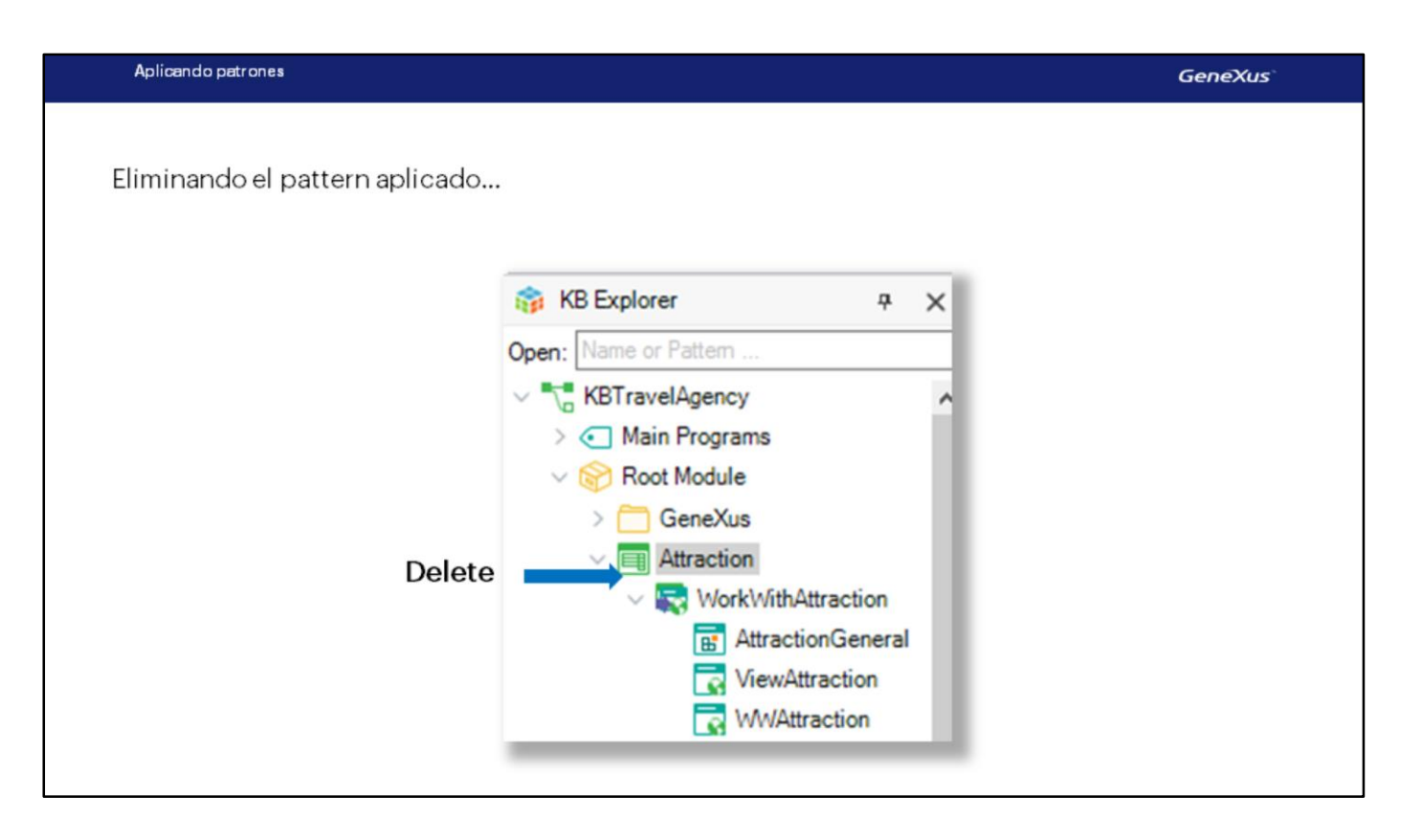

Otra pregunta que nos podemos hacer es si una vez que aplicamos el patrón a una transacción, es posible deshacer esta operación, es decir eliminar todos los objetos y funcionalidades del patrón como si nunca lo hubiésemos aplicado.

Para eliminar la aplicación del pattern debemos ubicar la instancia bajo el ícono de la transacción y eliminarla

Esto provoca que se eliminen los objetos generados y automáticamente se desmarque la casilla "Apply this pattern on Save" en la solapa Patterns de la transacción. Si deseáramos aplicar el patrón nuevamente, alcanza con marcar otra vez esta casilla y presionar Save.

Para terminar, volvemos a GeneXus y salvamos los cambios en GeneXus Server.

| Aplicando patrones                   |                                                                  | GeneXus |
|--------------------------------------|------------------------------------------------------------------|---------|
| Aplicando patrones<br>Patrón Work Wi | The for Smart Devices                                            | GenēXus |
|                                      | Any Platform, Default Orientations - I Add Layout Oriente Layout |         |

Hemos visto así lo fácil que es aplicar un patrón, en este caso el Work With.... las variadas funcionalidades que se generan automáticamente, y también las posibilidades de configurar las personalizaciones que se deseen, para adaptarlas a nuestras necesidades.

En este video mostramos el patrón Work With for web, en otro video veremos cómo se aplica el patrón Work With for Smart Devices:

| Otros patrones |                                                             |                     |                                                                                     |
|----------------|-------------------------------------------------------------|---------------------|-------------------------------------------------------------------------------------|
|                | GeneXus marketplace Portugu                                 | ués Español English | Forgot your password? Remember me Register                                          |
|                | Home                                                        | 0                   | Search                                                                              |
|                | All you need to enhance<br>your development with<br>GeneXus | Manual Andrews      | <image/> <image/> <text><text><text><text><text></text></text></text></text></text> |
|                |                                                             | Demos               | 🦛 Eutomal Taala                                                                     |

Existen otros patrones más, que generan funcionalidades útiles y se pueden consultar en esta página:

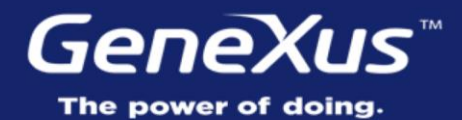

Videos Documentation Certifications training.genexus.com wiki.genexus.com training.genexus.com/certifications